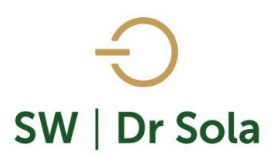

# ANIMALES CON MASTITIS Y/O CULTIVO

En este instructivos veremos cómo generar un Reporte entre dos fechas, con los animales a los cuales se le cargo un Diagnóstico del Grupo Mastitis.

Para ingresar al Generador de Listados, vamos al módulo Ejecutivo

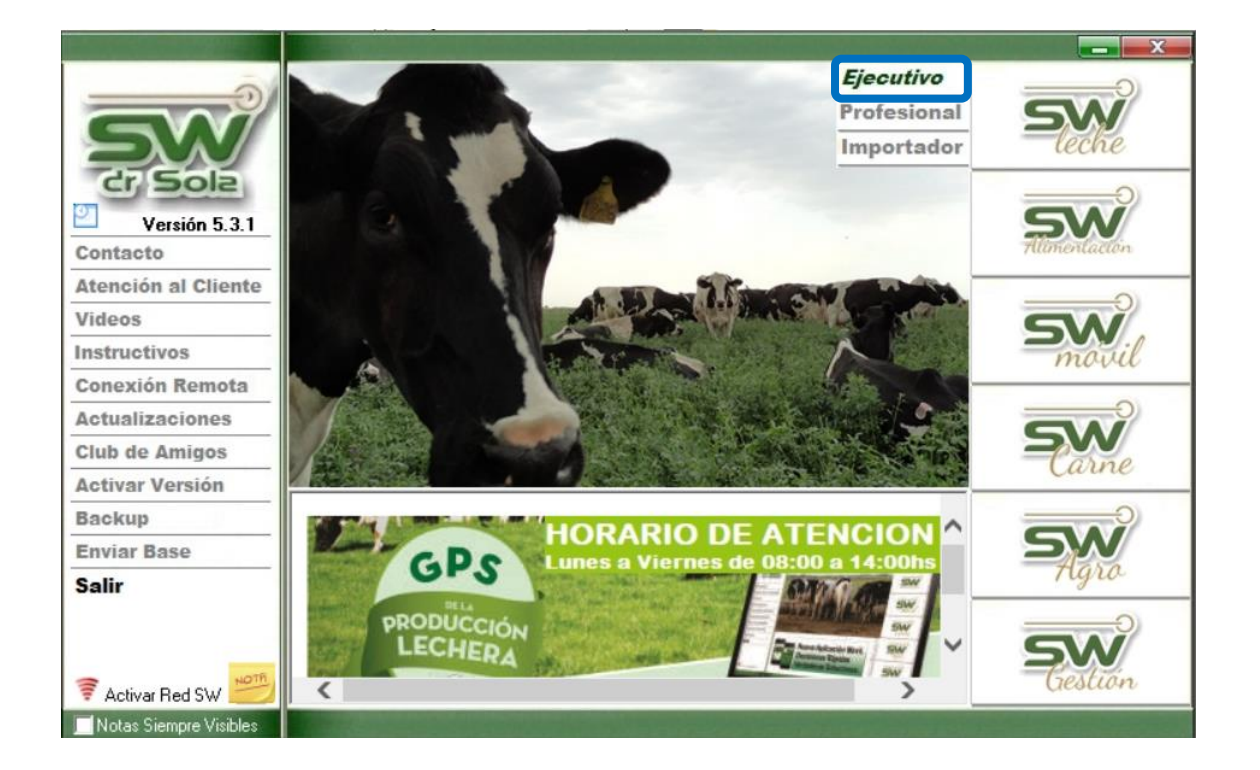

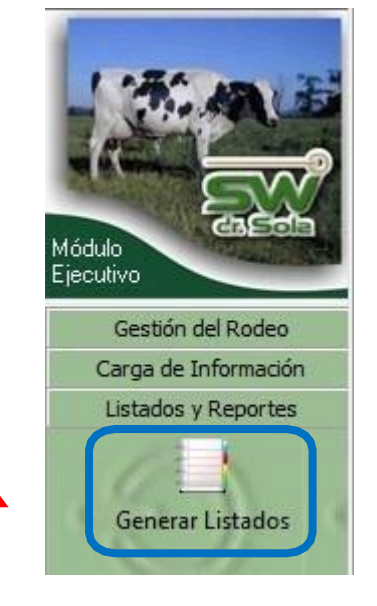

Lugo vamos a Listados y Reportes / Generar Listados

1

오 +54 9 3404 415680 / +54 9 3404 598437

- 🗹 consultas@swagropecuaria.com.ar
- ∑ soporte@swagropecuaria.com.ar

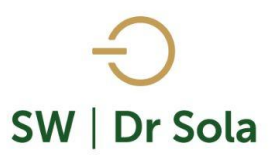

## Se desplegará la ventana Generador de Listados

| E Generador de Listados                   |          |
|-------------------------------------------|----------|
| Establecimiento:                          |          |
| ESTABLECIMIENTO 1                         |          |
| Fecha: 24/01/2019                         |          |
| Listado a Generar:                        |          |
| (Desplegar para ver Listados Disponibles) |          |
|                                           |          |
|                                           |          |
|                                           |          |
|                                           |          |
|                                           |          |
|                                           |          |
|                                           |          |
|                                           |          |
|                                           |          |
| Generar Listado                           |          |
|                                           |          |
| 🗌 Ocultar Panel de Filtros                | Imprimir |

Dentro de la ventana del Generador de Listados elegimos el Establecimiento y luego el listado ANIMALES CON MASTITIS Y/O CULTIVO

| ETT Concerdende Litedae                                    |   |
|------------------------------------------------------------|---|
| Generador de Listados                                      |   |
| Establecimiento:                                           |   |
| ESTABLECIMIENTO 1                                          | - |
| Fecha: 28/01/2019                                          | • |
| Listado a Generar:                                         |   |
| Animales con Mastitis y/o Cultivo                          | - |
| (Desplegar para ver Listados Disponibles)                  |   |
| Abortos Ucurridos en un Periodo<br>Analisis de Las Pesadas |   |
| Animales a Tacto                                           |   |
| Animales con Eventos Peripartales                          |   |
| Animales con Indicación de Rechazo                         |   |
| Animales con Mastitis v/o Cultivo                          | _ |
| Animales con Servicio Reciente                             |   |
| fechas.                                                    |   |
|                                                            |   |

A continuación, explicaremos la funcionalidad de éste Listado.

+54 9 3404 415680 / +54 9 3404 598437
consultas@swagropecuaria.com.ar
soporte@swagropecuaria.com.ar

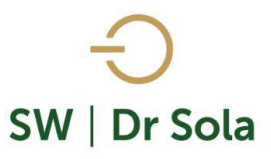

Este Listado Genera un Reporte con los animales a los cuales se les ha cargado un diagnóstico del Grupo de Mastitis entre dos Fechas

|                                                                       | Establecimiento:                                                           |
|-----------------------------------------------------------------------|----------------------------------------------------------------------------|
|                                                                       | ESTABLECIMIENTO EJEMPLO 1                                                  |
| Elegimos de la Lista, Animales con Mastitis<br>y/o Cultivo.           | Todo el Propietario                                                        |
| Luego elegimos las fechas en las que<br>queremos listar los animales. | Entre: 03/01/2016 🗨 y 02/02/2016 💌                                         |
|                                                                       | Genera un Reporte con los casos de Mastitis ocurridos entre<br>dos fechas. |
| Luego presionamos Generar Listado.                                    | Generar Listado                                                            |

Se generará el Listado de los Animales que se le cargó un diagnóstico del Grupo Mastitis entre fechas.

| DD   | Último F | <sup>o</sup> arto A | nterio | 1   | Último Cor | ntrol Le | chero (Ac | stual) | Caso de Mastitis |      |               |                     |                          | In |
|------|----------|---------------------|--------|-----|------------|----------|-----------|--------|------------------|------|---------------|---------------------|--------------------------|----|
|      | Fecha    | Días                | N* .   | Tip | Fecha      | Litros   | CSxMil    | Score  | Fecha            | Días | Diagnóstico   | Medicamento         | Resultado de los Cutivos |    |
| 2015 | 27/09/13 | 441                 | 2      | А   | 21/02/15   | 39,0     | 217       | 4,10   | 12/12/14         |      | Edema de ubre | Tratamiento Clasico |                          |    |
| 2024 | 18/11/14 | 59                  | 3      | Ν   | 21/02/15   | 22,4     | 281       | 4,50   | 16/01/15         |      | Mastitis      | Tratamiento Clasico |                          |    |
| 2030 | 13/09/14 | 178                 | 2      | Ν   | 21/02/15   | 33,6     | 20        | 0,70   | 10/03/15         |      | Mastitis      | Tratamiento Clasico |                          |    |
| 2030 | 13/09/14 | 181                 | 2      | Ν   | 21/02/15   | 33,6     | 20        | 0,70   | 13/03/15         | 3    | Mastitis      | Tilosina            |                          |    |
| 2145 | 06/02/14 | 377                 | 2      | А   |            |          |           |        | 18/02/15         |      | Mastitis      | Tilosina            |                          |    |
| 2151 | 22/12/14 | 43                  | 2      | А   | 22/01/15   | 32,2     | 7         | -0,80  | 03/02/15         |      | Mastitis      | Tratamiento Clasico |                          |    |
| 2158 | 13/12/14 | 76                  | 2      | А   | 21/02/15   | 34,8     | 23        | 0,90   | 27/02/15         |      | Mastitis      | Tratamiento Clasico |                          |    |
| 2182 | 05/03/15 | 13                  | 2      | Ν   |            |          |           |        | 18/03/15         |      | Mastitis      | Tratamiento Clasico |                          |    |
| 2239 | 05/03/14 | 316                 | 1      | А   | 21/02/15   | 18,8     | 373       | 4,90   | 15/01/15         |      | Mastitis      | Tratamiento Clasico |                          |    |
| 2264 | 15/07/14 | 256                 | 1      | Ν   | 21/02/15   | 34,8     | 206       | 4,00   | 28/03/15         |      | Mastitis      | Tratamiento Clasico |                          |    |
| 2267 | 01/09/14 | 180                 | 1      | Ν   | 21/02/15   | 32,4     | 32        | 1,40   | 28/02/15         |      | Mastitis      | Tratamiento Clasico |                          |    |
| 2332 |          |                     |        |     | 21/02/15   | 19,2     | 20        | 0,70   | 26/02/15         |      | Mastitis      | Tratamiento Clasico |                          |    |
| 2332 |          |                     |        |     | 21/02/15   | 19,2     | 20        | 0,70   | 09/03/15         | 11   | Mastitis      | Tratamiento Clasico |                          |    |
| 2405 | 18/06/14 | 173                 | 7      | А   | 21/02/15   | 28,2     | 1683      | 7,10   | 08/12/14         |      | Mastitis      | Tratamiento Clasico |                          | IR |

오 +54 9 3404 415680 / +54 9 3404 598437

🗙 consultas@swagropecuaria.com.ar

∑ soporte@swagropecuaria.com.ar

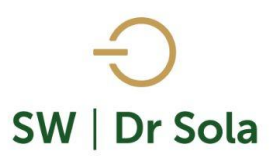

Se mostrarán los resultados en las siguientes columnas:

### <u>RP del animal</u>

## Último Parto Anterior:

- Fecha del último parto
- Días que transcurrieron desde el último parto a hoy
- Número
- Tipo Normal o con Ayuda

### Último Control Lechero (Actual):

- Fecha de Control
- Litros
- CS x mil
- Score

#### Caso de Mastitis:

- Fecha
- Días
- Diagnóstico
- Medicamento
- Resultado de los Cultivos
- IR

Por último, tenemos la opción de Imprimir el Listado o Cerrar Si elegimos Imprimir, se abrirá la presentación Preliminar del Listado 9 3404 415680 / +54 9 3404 598437

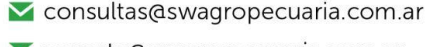

🗙 soporte@swagropecuaria.com.ar

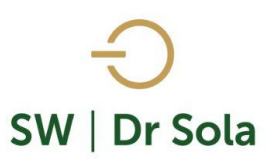

#### Animales con Mastitis y/o Cultivo

Propietario: Sola Carlos / Establecimiento: ESTABLECIMIENTO EJEMPLO 1

| 03/12/2014 P      | lasta: 0                                                                                                    | 2/02/                                                                                                    | 2016                                                                                                    | . Estudio al                                                                                                    | : 02/02                                                                                                    | /2016                                                                                                    |                                                                                                    |                             |                                                                                                    |                                                                                                    |                                                                                                    |                                                                                                    |                                                                                                    |
|-------------------|----------------------------------------------------------------------------------------------------|----------------------------------------------------------------------------------------------------|----------------------------------------------------------------------------------------------------|----------------------------------------------------------------------------------------------------|----------------------------------------------------------------------------------------------------|----------------------------------------------------------------------------------------------------|----------------------------------------------------------------------------------------------------|-----------------------------|----------------------------------------------------------------------------------------------------|----------------------------------------------------------------------------------------------------|----------------------------------------------------------------------------------------------------|----------------------------------------------------------------------------------------------------|----------------------------------------------------------------------------------------------------|
| Último            | Parto                                                                                                    | Anteri                                                                                                    | or                                                                                                    | Último Control Lechero (Actual)                                                                                                    |                                                                                                    |                                                                                                    |                                                                                                    | Caso de Mastitis            |                                                                                                    |                                                                                                    |                                                                                                    |                                                                                                    |                                                                                                    |
| Fecha             | Días                                                                                                    | N°                                                                                                    | Tip                                                                                                    | Fecha                                                                                                    | Litros                                                                                                    | CSxMil                                                                                                    | Score                                                                                                    | Fecha                       | Días                                                                                                    | Diagnóstico                                                                                                    | Medicamento                                                                                                    | Resultado de los Cutivos                                                                                                    |                                                                                                    |
| 09/02/14          | 4 378                                                                                                    | 2                                                                                                    | Ν                                                                                                    |                                                                                                    |                                                                                                    |                                                                                                    |                                                                                                    | 22/02/15                    |                                                                                                    | Mastitis                                                                                                    | Tilosina                                                                                                    |                                                                                                    |                                                                                                    |
| 1 28/06/14        | 4 229                                                                                                    | 3                                                                                                    | Ν                                                                                                    | 21/02/15                                                                                                    | 26,0                                                                                                    | 198                                                                                                    | 4,00                                                                                                    | 12/02/15                    |                                                                                                    | Mastitis                                                                                                    | ATB Fenac                                                                                                    |                                                                                                    |                                                                                                    |
| 3 20/02/1         | 5 27                                                                                                    | 3                                                                                                    | LI                                                                                                    | 21/02/15                                                                                                    | 27,8                                                                                                    | 154                                                                                                    | 3,60                                                                                                    | 19/03/15                    |                                                                                                    | Mastitis                                                                                                    | Tratamiento Clasico                                                                                                    |                                                                                                    |                                                                                                    |
| 5 27/09/1         | 3 441                                                                                                    | 2                                                                                                    | Α                                                                                                    | 21/02/15                                                                                                    | 39,0                                                                                                    | 217                                                                                                    | 4,10                                                                                                    | 12/12/14                    |                                                                                                    | Edema de ubr                                                                                                    | Tratamiento Clasico                                                                                                    |                                                                                                    |                                                                                                    |
| 4 18/11/14        | 59                                                                                                    | 3                                                                                                    | Ν                                                                                                    | 21/02/15                                                                                                    | 22,4                                                                                                    | 281                                                                                                    | 4,50                                                                                                    | 16/01/15                    |                                                                                                    | Mastitis                                                                                                    | Tratamiento Clasico                                                                                                    |                                                                                                    |                                                                                                    |
| 13/09/14          | 178                                                                                                    | 2                                                                                                    | Ν                                                                                                    | 21/02/15                                                                                                    | 33,6                                                                                                    | 20                                                                                                    | 0,70                                                                                                    | 10/03/15                    |                                                                                                    | Mastitis                                                                                                    | Tratamiento Clasico                                                                                                    |                                                                                                    |                                                                                                    |
| 13/09/14          | 181                                                                                                    | 2                                                                                                    | Ν                                                                                                    | 21/02/15                                                                                                    | 33,6                                                                                                    | 20                                                                                                    | 0,70                                                                                                    | 13/03/15                    | 3                                                                                                    | Mastitis                                                                                                    | Tilosina                                                                                                    |                                                                                                    |                                                                                                    |
| 15 06/02/14       | 4 377                                                                                                    | 2                                                                                                    | Α                                                                                                    |                                                                                                    |                                                                                                    |                                                                                                    |                                                                                                    | 18/02/15                    |                                                                                                    | Mastitis                                                                                                    | Tilosina                                                                                                    |                                                                                                    |                                                                                                    |
| 51 22/12/14       | 4 43                                                                                                    | 2                                                                                                    | А                                                                                                    | 22/01/15                                                                                                    | 32,2                                                                                                    | 7                                                                                                    | -0,80                                                                                                    | 03/02/15                    |                                                                                                    | Mastitis                                                                                                    | Tratamiento Clasico                                                                                                    |                                                                                                    |                                                                                                    |
| 58 13/12/14       | 4 76                                                                                                    | 2                                                                                                    | Α                                                                                                    | 21/02/15                                                                                                    | 34,8                                                                                                    | 23                                                                                                    | 0,90                                                                                                    | 27/02/15                    |                                                                                                    | Mastitis                                                                                                    | Tratamiento Clasico                                                                                                    |                                                                                                    |                                                                                                    |
| 32 05/03/1        | 5 13                                                                                                    | 2                                                                                                    | Ν                                                                                                    |                                                                                                    |                                                                                                    |                                                                                                    |                                                                                                    | 18/03/15                    |                                                                                                    | Mastitis                                                                                                    | Tratamiento Clasico                                                                                                    |                                                                                                    |                                                                                                    |
| 9 05/03/14        | 4 316                                                                                                    | 1                                                                                                    | Α                                                                                                    | 21/02/15                                                                                                    | 18,8                                                                                                    | 373                                                                                                    | 4,90                                                                                                    | 15/01/15                    |                                                                                                    | Mastitis                                                                                                    | Tratamiento Clasio                                                                                                    |                                                                                                    |                                                                                                    |
| <b>4</b> 15/07/14 | 4 256                                                                                                    | 1                                                                                                    | Ν                                                                                                    | 21/02/15                                                                                                    | 34,8                                                                                                    | 206                                                                                                    | 4,00                                                                                                    | 28/03/15                    |                                                                                                    | Mastitis                                                                                                    | Tratamiento Clasico                                                                                                    |                                                                                                    |                                                                                                    |
| <b>7</b> 01/09/14 | 4 180                                                                                                    | 1                                                                                                    | Ν                                                                                                    | 21/02/15                                                                                                    | 32,4                                                                                                    | 32                                                                                                    | 1,40                                                                                                    | 28/02/15                    |                                                                                                    | Mastitis                                                                                                    | Tratamiento Clasico                                                                                                    |                                                                                                    |                                                                                                    |
| 32                |                                                                                                    |                                                                                                    |                                                                                                    | 21/02/15                                                                                                    | 19,2                                                                                                    | 20                                                                                                    | 0,70                                                                                                    | 26/02/15                    |                                                                                                    | Mastitis                                                                                                    | Tratamiento Clasico                                                                                                    |                                                                                                    |                                                                                                    |
|                   | 1     28/06/14       2     28/06/14       3     20/02/18       5     27/09/13       4     18/11/14       10     13/09/14       10     13/09/14       15     06/02/14       16     02/12/14       17     22/12/14       18     13/12/14       19     05/03/18       14     15/07/14       17     01/09/14 | 1     28/06/14     378       28/06/14     229       3     20/02/15     27       5     27/09/13     441       14     18/11/14     59       30     13/09/14     178       40     13/09/14     181       15     06/02/14     377       11     22/12/14     43       18     13/12/14     76       12     05/03/15     13       19     05/03/14     316       14     15/07/14     256       17     01/09/14     180 | 1     09/02/14     378     2       1     28/06/14     229     3       3     20/02/15     27     3       5     27/09/13     441     2       4     18/11/14     59     3       10     13/09/14     178     2       10     13/09/14     181     2       15     06/02/14     377     2       11     22/12/14     43     2       12     05/03/15     13     2       13     05/03/14     316     1       14     15/07/14     256     1       15/07/14     256     1     1       16/1     15/07/14     180     1 | 16     09/02/14     378     2     N       1     28/06/14     229     3     N       3     20/02/15     27     3     LI       5     27/09/13     441     2     A       4     18/11/14     59     3     N       10     13/09/14     178     2     N       10     13/09/14     181     2     N       15     06/02/14     377     2     A       16     22/12/14     43     2     A       17     22/12/14     43     2     A       18     13/12/14     76     2     A       19     05/03/15     13     2     N       19     05/03/14     316     1     A       17     01/09/14     180     1     N       12     01/09/14     180     1     N | 66     09/02/14     378     2     N       1     28/06/14     229     3     N     21/02/15       3     20/02/15     27     3     LI     21/02/15       5     27/09/13     441     2     A     21/02/15       24     18/11/14     59     3     N     21/02/15       10     13/09/14     178     2     N     21/02/15       10     13/09/14     181     2     N     21/02/15       10     13/09/14     181     2     N     21/02/15       15     06/02/14     377     2     A     21/02/15       15     06/02/14     377     2     A     21/02/15       16     22/12/14     43     2     A     21/02/15       16     05/03/15     13     2     N     21/02/15       17     05/03/14     316     1     A     21/02/15       13     05/03/14     316     1     N | 16     09/02/14     378     2     N       1     28/06/14     229     3     N     21/02/15     26,0       3     20/02/15     27     3     LI     21/02/15     27,8       5     27/09/13     441     2     A     21/02/15     39,0       24     18/11/14     59     3     N     21/02/15     33,6       10     13/09/14     178     2     N     21/02/15     33,6       10     13/09/14     181     2     N     21/02/15     33,8       15     06/02/14     377     2     A     2     N     21/02/15     34,8       15     06/02/14     377     2     A     2     N     2     34,8       15     06/02/14     377     2     A     2     10/02/15     34,8       15     05/03/15     13     2     N     2     10/02/15     34,8       12     05/03/14     316     1 | 66     09/02/14     378     2     N        1     28/06/14     229     3     N     21/02/15     26,0     198       3     20/02/15     27     3     LI     21/02/15     27,8     154       5     27/09/13     441     2     A     21/02/15     39,0     217       4     18/11/14     59     3     N     21/02/15     32,4     281       10     13/09/14     178     2     N     21/02/15     33,6     20       15     06/02/14     377     2     A     20     13/109/15     32,2     7       16     22/12/14     43     2     A     22/01/15     32,2     7       17     22/12/14     43     2     A     21/02/15     34,8     23       16     05/03/15     13     2     N      21/02/15     34,8     23       17     05/03/14     316     1     A     21/02/15 | 66   09/02/14   378   2   N | 66     09/02/14     378     2     N       22/02/15       1     28/06/14     229     3     N     21/02/15     26,0     198     4,00     12/02/15       3     20/02/15     27     3     LI     21/02/15     27,8     154     3,60     19/03/15       5     27/09/13     441     2     A     21/02/15     39,0     217     4,10     12/12/14       44     18/11/14     59     3     N     21/02/15     33,6     20     0,70     10/03/15       10     13/09/14     178     2     N     21/02/15     33,8     20     0,70     10/03/15       10     13/09/14     181     2     N     21/02/15     33,8     20     0,70     13/03/15       15     06/02/14     377     2     A     21/02/15     34,8     23     0,90     27/02/15       16     13/12/14     78     2     A     21/02/15     34,8     23 <th>66     09/02/14     378     2     N       22/02/15       1     28/06/14     229     3     N     21/02/15     26,0     198     4,00     12/02/15       3     20/02/15     27     3     LI     21/02/15     27,8     154     3,60     19/03/15       5     27/09/13     441     2     A     21/02/15     39,0     217     4,10     12/12/14       44     18/11/14     59     3     N     21/02/15     32,4     281     4,50     16/01/15       10     13/09/14     178     2     N     21/02/15     33,6     20     0,70     10/03/15       10     13/09/14     181     2     N     21/02/15     33,6     20     0,70     10/03/15       11     22/12/14     43     2     A     21/02/15     33,8     20     0,70     13/03/15       12     06/03/15     13     2     A     21/02/15     34,8     23<th>Image: 16     09/02/14     378     2     N     Mastitis       1     28/06/14     229     3     N     21/02/15     26,0     198     4,00     12/02/15     Mastitis       3     20/02/15     27     3     LI     21/02/15     27,8     154     3,60     19/03/15     Mastitis       5     27/09/13     441     2     A     21/02/15     22,4     281     4,50     18/01/15     Mastitis       60     13/09/14     178     2     N     21/02/15     32,4     281     4,50     18/01/15     Mastitis       10     13/09/14     178     2     N     21/02/15     33,6     20     0,70     10/03/15     Mastitis       10     13/09/14     181     2     N     21/02/15     33,8     20     0,70     10/03/15     Mastitis       15     06/02/14     377     2     A     22/01/15     32,2     7     -0,80     03/02/15     Mastitis       15&lt;</th><th>Image: Normal State State</th><th>I6   09/02/14   378   2   N   C   I   22/02/15   Mastitis   Tilosina     I   28/06/14   229   3   N   21/02/15   26,0   198   4,00   12/02/15   Mastitis   ATB Fenac     3   20/02/15   27   3   LI   21/02/15   27,8   154   3,60   19/03/15   Mastitis   Tratamiento Clasic     5   27/09/13   441   2   A   21/02/15   27,8   154   3,60   19/03/15   Mastitis   Tratamiento Clasic     60   13/09/14   441   2   A   21/02/15   33,8   20   0,70   10/03/15   Mastitis   Tratamiento Clasic     10   13/09/14   181   2   N   21/02/15   33,8   20   0,70   10/03/15   Mastitis   Titosina     15   06/02/14   377   2   A   2/102/15   34,8   20   0,30/2/15   Mastitis   Tratamiento Clasic     16   22/12/14   43   2   A   2/102/15   34,8   23   0,90</th></th> | 66     09/02/14     378     2     N       22/02/15       1     28/06/14     229     3     N     21/02/15     26,0     198     4,00     12/02/15       3     20/02/15     27     3     LI     21/02/15     27,8     154     3,60     19/03/15       5     27/09/13     441     2     A     21/02/15     39,0     217     4,10     12/12/14       44     18/11/14     59     3     N     21/02/15     32,4     281     4,50     16/01/15       10     13/09/14     178     2     N     21/02/15     33,6     20     0,70     10/03/15       10     13/09/14     181     2     N     21/02/15     33,6     20     0,70     10/03/15       11     22/12/14     43     2     A     21/02/15     33,8     20     0,70     13/03/15       12     06/03/15     13     2     A     21/02/15     34,8     23 <th>Image: 16     09/02/14     378     2     N     Mastitis       1     28/06/14     229     3     N     21/02/15     26,0     198     4,00     12/02/15     Mastitis       3     20/02/15     27     3     LI     21/02/15     27,8     154     3,60     19/03/15     Mastitis       5     27/09/13     441     2     A     21/02/15     22,4     281     4,50     18/01/15     Mastitis       60     13/09/14     178     2     N     21/02/15     32,4     281     4,50     18/01/15     Mastitis       10     13/09/14     178     2     N     21/02/15     33,6     20     0,70     10/03/15     Mastitis       10     13/09/14     181     2     N     21/02/15     33,8     20     0,70     10/03/15     Mastitis       15     06/02/14     377     2     A     22/01/15     32,2     7     -0,80     03/02/15     Mastitis       15&lt;</th> <th>Image: Normal State State</th> <th>I6   09/02/14   378   2   N   C   I   22/02/15   Mastitis   Tilosina     I   28/06/14   229   3   N   21/02/15   26,0   198   4,00   12/02/15   Mastitis   ATB Fenac     3   20/02/15   27   3   LI   21/02/15   27,8   154   3,60   19/03/15   Mastitis   Tratamiento Clasic     5   27/09/13   441   2   A   21/02/15   27,8   154   3,60   19/03/15   Mastitis   Tratamiento Clasic     60   13/09/14   441   2   A   21/02/15   33,8   20   0,70   10/03/15   Mastitis   Tratamiento Clasic     10   13/09/14   181   2   N   21/02/15   33,8   20   0,70   10/03/15   Mastitis   Titosina     15   06/02/14   377   2   A   2/102/15   34,8   20   0,30/2/15   Mastitis   Tratamiento Clasic     16   22/12/14   43   2   A   2/102/15   34,8   23   0,90</th> | Image: 16     09/02/14     378     2     N     Mastitis       1     28/06/14     229     3     N     21/02/15     26,0     198     4,00     12/02/15     Mastitis       3     20/02/15     27     3     LI     21/02/15     27,8     154     3,60     19/03/15     Mastitis       5     27/09/13     441     2     A     21/02/15     22,4     281     4,50     18/01/15     Mastitis       60     13/09/14     178     2     N     21/02/15     32,4     281     4,50     18/01/15     Mastitis       10     13/09/14     178     2     N     21/02/15     33,6     20     0,70     10/03/15     Mastitis       10     13/09/14     181     2     N     21/02/15     33,8     20     0,70     10/03/15     Mastitis       15     06/02/14     377     2     A     22/01/15     32,2     7     -0,80     03/02/15     Mastitis       15< | Image: Normal State State | I6   09/02/14   378   2   N   C   I   22/02/15   Mastitis   Tilosina     I   28/06/14   229   3   N   21/02/15   26,0   198   4,00   12/02/15   Mastitis   ATB Fenac     3   20/02/15   27   3   LI   21/02/15   27,8   154   3,60   19/03/15   Mastitis   Tratamiento Clasic     5   27/09/13   441   2   A   21/02/15   27,8   154   3,60   19/03/15   Mastitis   Tratamiento Clasic     60   13/09/14   441   2   A   21/02/15   33,8   20   0,70   10/03/15   Mastitis   Tratamiento Clasic     10   13/09/14   181   2   N   21/02/15   33,8   20   0,70   10/03/15   Mastitis   Titosina     15   06/02/14   377   2   A   2/102/15   34,8   20   0,30/2/15   Mastitis   Tratamiento Clasic     16   22/12/14   43   2   A   2/102/15   34,8   23   0,90 |

Arriba de la pantalla tenemos las siguientes opciones

|  | Siguiente 🔁 | C Anterior | 🦉 Aumentar | 🍓 Imprimir | 嶜 Configuración | 🔒 Guardar |
|--|-------------|------------|------------|------------|-----------------|-----------|
|--|-------------|------------|------------|------------|-----------------|-----------|

Si presionamos Siguiente pasaremos de página si presionamos Anterior, volveremos a la página Anterior

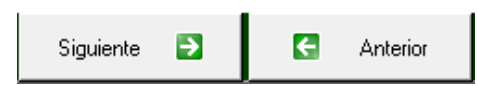

Este botón cumple la función de Lupa

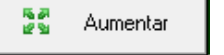

Imprime el Listado.

H

Configuración Configura la Impresión.

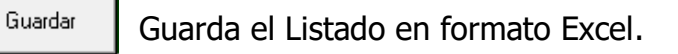

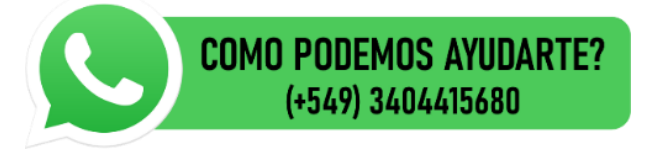

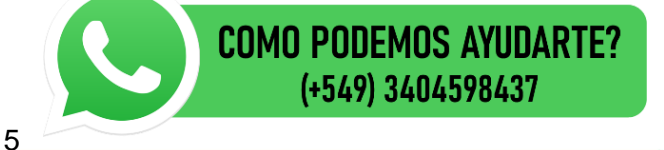